TP1: Download and calibration of Sentinel-2 (S2) and Sentinel-1 (S1) images

Nicolas Baghdadi and Hassan Bazzi

# **Objective:**

The goal of this work session learning how to download and calibrate Sentinel-2 (optical) et Sentinel-1 (radar) images.

## This TP Addresses:

- Download of S2 images at level L1C from the ESA website (European space agency). Data at the level L1C are the image of the reflectance from "TOP of Atmosphere"
- Calibration of S2 images at the L1C level to the L2A level. The L2A level is an L1C image that has been radiometrically calibrate to get the reflectance of the surface « Top of Canopy »
- Download S1 images from ESA's website
- > Calibration of S1 images to obtain retro-diffusion coefficient  $\sigma^0$

## **Prerequisite TP:**

- 1. Create an ESA account (https://scihub.copernicus.eu/dhus/#/home)
- 2. Install the Sen2Cor tool (<u>https://step.esa.int/main/snap-supported-plugins/sen2cor/sen2cor-v2-9</u>) for S2 calibration
- 3. Install the SNAP program (Sentinel Application Platform <u>https://step.esa.int/main/download/snap-download/</u>)

#### 1. Download S2 images

#### 1.1 Download via ESA's website

The ESA is the only source of Sentinel products, including optical products Sentinel-2. The images are available either at the L1C level (TOA), or L2A (TOC) depending on the region. In this TP, we will download L1C level data. Supplementary processing will be necessary to turn L1C images into L2A image.

| 1- Open the<br>ESA website<br>and create an<br>account | ➤ Open: <u>https://scihub.copernicus.eu/dhus/#/home</u><br>In the right corner click on → Sign Up → $$ fill the form with the required information complete your registration                                                                                                    |
|--------------------------------------------------------|----------------------------------------------------------------------------------------------------|
|                                                        | Copernicus Open Access Hub                                                                                                    |
|                                                        | Earce idlands<br>Tampere Linku<br>Insert search criteria  Farce idlands  Tampere Linku Tampere Linku Linku Saint Petersburg Cherepovets Cherepovets Cothenburg Unitophing Tampere Linkuping Tampere Linkuping Tampe |
|                                                        | Aberdeen     Verticities     Pskov     hassanbazzi       Glasgow     Aalborg     Liepaja     Latvia     Polotsk     Moscow       Sunderland     Denmark     Karliskrona     Lithuania     Polotsk     Moscow       Belfast     Leeds     Hamburg     Libek     Hirdina     Vilnius       Belfast     Leeds     Hamburg     Belfarus     Bryansk     Bryansk                                                                                                    |
|                                                        | Freiland     Schellick     Beritik     Schellick     Der Karl       O Cork Bristol     Piymouth     Belgium     Germany     Poland     Usin     Plinsk     Homel     Voron       Brest     Pparis     Munich, Vienna, Slovakia     Vinrytsa     Kyrv     Belgiord     LOGIN                                                                                                    |
|                                                        | Copernicus Open Access Hub                                                                                                    |
|                                                        | Register new account                                                                                                    |
|                                                        | Sentinel data access is free and open to all.<br>On completion of the registration form below you will receive an e-mail with a link to validate your e-mail address. Following this you can start to<br>download the data.<br>Username field accepts only lowercase alphanumeric characters plus ",", "-" and "_".<br>Password field accepts only alphanumeric characters plus "!", "@", "#", "\$", "%", "^", "&", "*", "\$", "*", "", ", ", ", ", ", ", ", ", ", ", ",                                                                                                    |
|                                                        | Firstname Lastname                                                                                                    |
|                                                        | Username                                                                                                    |
|                                                        | Password Confirm Password                                                                                                    |
| 2- Select and<br>download an<br>image                  | On the right side, click on the drawing tool araw a small rectangle to define your search zone.                                                                                                    |

|                                                | Insert search criteria                                                                                                    |                                                                                                    | 8                                                     |
|------------------------------------------------|----------------------------------------------------------------------------------------------------|----------------------------------------------------------------------------------------------------|-------------------------------------------------------|
|                                                |                                                                                                    |                                                                                                    | ** ×                                                  |
|                                                | Advanced Search                                                                                                    |                                                                                                    | Clear                                                 |
|                                                | » Sort By:                                                                                                    | » Order By:                                                                                                    |                                                       |
|                                                | Ingestion Date ~                                                                                                    | Descending                                                                                                    | ~                                                     |
|                                                | » Sensing period                                                                                                    |                                                                                                    |                                                       |
|                                                | 2020/07/25                                                                                                    | 2020/07/31                                                                                                    |                                                       |
|                                                | » Ingestion period                                                                                                    |                                                                                                    | _                                                     |
|                                                |                                                                                                    |                                                                                                    |                                                       |
|                                                | Mission: Sentinel-2                                                                                                    | Draduat Turas                                                                                                    | •                                                     |
|                                                |                                                                                                    | Product Type                                                                                                    |                                                       |
|                                                | Relative Orbit Number (from 1 to 143)                                                                                                    | Cloud Cover % (e.g.[0 T                                                                                                    | ○ 9.4])                                               |
|                                                | c on to launch the search                                                                                                    |                                                                                                    |                                                       |
| <ul> <li>Clici</li> <li>In the will</li> </ul> | to number the scatter<br>to resulting window the <b>« S2B_MSI</b><br>appear, here's an explanation of the na                                                                                                    | L1C_20200730T110619_N<br>ame scheme:                                                                                                    | 0209_R137_T30UX                                       |
| <ul><li>Click</li><li>In the will</li></ul>    | ne resulting window the « <b>S2B_MSI</b><br>appear, here's an explanation of the na<br>o S2B : Satellite S2-B (Image fro                                                                                                    | L1C_20200730T110619_N<br>ame scheme:<br>om satellite S2B)                                                                                                    | 0209_R137_T30UX                                       |
| <ul> <li>Clic!</li> <li>In the will</li> </ul> | <ul> <li>appear, here's an explanation of the na</li> <li>S2B : Satellite S2-B (Image fro</li> <li>MSIL1C : Multi spectral level 1</li> </ul>                                                                                                    | L1C_20200730T110619_N<br>ame scheme:<br>om satellite S2B)<br>1C (S2 multi spectral image                                                                                      | 0209_R137_T30UX                                       |
| <ul> <li>Clicl</li> <li>In the will</li> </ul> | <ul> <li>appear, here's an explanation of the na</li> <li>S2B : Satellite S2-B (Image fro</li> <li>MSIL1C : Multi spectral level 1</li> <li>20200730T110619 : Acquisitio</li> </ul>                                                                                                    | L1C_20200730T110619_N<br>ame scheme:<br>om satellite S2B)<br>1C (S2 multi spectral image<br>on date 30/07/2020 11h 06m                                                        | 0209_R137_T30UX<br>)<br>19s                           |
| <ul> <li>Clicl</li> <li>In the will</li> </ul> | <ul> <li>he resulting window the «S2B_MSI appear, here's an explanation of the na</li> <li>S2B : Satellite S2-B (Image fro</li> <li>MSIL1C : Multi spectral level 1</li> <li>20200730T110619 : Acquisitio</li> <li>N0209: Reference number of pr</li> </ul>                                         | L1C_20200730T110619_N<br>ame scheme:<br>om satellite S2B)<br>1C (S2 multi spectral image<br>on date 30/07/2020 11h 06m<br>rocessing unit or Payload Dat                       | 0209_R137_T30UX<br>)<br>19s<br>:a Ground Segment, P   |
| <ul> <li>Clicl</li> <li>In the will</li> </ul> | <ul> <li>he resulting window the «S2B_MSI appear, here's an explanation of the na</li> <li>S2B : Satellite S2-B (Image fro</li> <li>MSIL1C : Multi spectral level 3</li> <li>20200730T110619 : Acquisitio</li> <li>N0209: Reference number of pr</li> <li>R137 : Relative orbit number o</li> </ul> | L1C_20200730T110619_N<br>ame scheme:<br>om satellite S2B)<br>1C (S2 multi spectral image<br>on date 30/07/2020 11h 06m<br>rocessing unit or Payload Dat<br>f the image «137 » | 0209_R137_T30UXV<br>)<br>19s<br>ta Ground Segment, Pl |

|         | Display 1 to 6 of 6 products.<br>Order By: Ingestion Date ↓                                                     | 1 product selected                                                                   |                    |
|---------|----------------------------------------------------------------------------------------------------|--------------------------------------------------------------------------------------|--------------------|
|         | Request Done: (footprint:"Intersects(<br>49.11410686759757,-0.457784231153<br>49.11410686759757,-0.457784231153 | POLYGON((-0.67909117161982<br>35153<br>35153                                         | 22                 |
|         | S2B MSI S2B_MSIL2A_20200730T110                                                                                 | 619_N0214_R137_T30UXV_202007.                                                        | O                  |
|         | Download URL: https://scihul<br>Mission: Sentinel-2 Instrume                                                    | b.copernicus.eu/dhus/odata/v1/Produc<br>nt: MSI_Sensing Date: 2020-07-30T1:          | ets('2fi<br>1:06:1 |
|         | S2B MSI S2B_MSIL1C_20200730T110                                                                                 | 619_N0209_R137_T30UXV_202007.                                                        | 🕑                  |
|         | Download URL: https://scihul<br>Mission: Sentinel-2 Instrume                                                    | b.copernicus.eu/dhus/odata/v1/Produc<br>nt: MSI Sensing Date: 2020-07-30T1<br>& ত ोम | ts('83<br>1:06:1   |
|         | 25 v << < page: 1 of 1 > >                                                                                      | >                                                                                    | Download Product   |
| > Click | on « Download Product » to download                                                                             | ad. Save the image in the folder                                                     | « S2_L1C »         |

### 1.2 Calibration of the S2 image: L1C (TOA) to L2A (TOC)

Calibrating an L1C image to produce a L2A image allows us to have an image of the reflectance of the surface of the Erath instead of a top of atmospheric one like it is the case with L1C. To accomplish this calibration, a tool created by ESA called "Sen2Cor" is available.

| 1- Download               | Visit the website https://step.esa.int/main/snap-supported-plugins/sen2cor/sen2cor-v2-9                                                                 |
|---------------------------|----------------------------------------------------------------------------------------------------|
| "Sen2Cor"                 | ▶ and go to the download page « Sen2Cor-02.09.00-win64.zip » for Windows, Linux or Mac.                                                                 |
|                           | Once the download is done extract the file « .zip » to have access to its contents                                                                      |
|                           | Name                                                                                                    |
|                           | Din Din Din Din Din Din Din Din Din Din                                                                                                    |
|                           | 🕌 copyright                                                                                                    |
|                           | Lib                                                                                                    |
|                           | \mu share                                                                                                    |
|                           | IL2A_Process.bat                                                                                                    |
|                           |                                                                                                    |
|                           | README.md                                                                                                    |
|                           |                                                                                                    |
| 2- Launch the application | Create a folder to save the L2A image. Example « S2_L2A »                                                                                               |
|                           | Extract the content of the « .zip » file of the downloaded image "L1C". The extraction will result<br>in a « .SAFE » file that contains the image data. |
|                           | S2B_MSIL1C_20200730T110619_N0209_R137_T30UXV_20200730T122556.SAFE                                                                                       |
|                           | Open the windows command line and direct to the file containing the download file of « sen2cor ».<br>steps :                                            |
|                           | Type the command : cd « your path to download file/Sen2Cor-02.09.00-win64 »                                                                             |
|                           | example : cd D:\formation_teledetection\TP1\Sen2Cor-02.09.00-win64                                                                                      |

C:\Windows\system32\cmd.exe

Microsoft Windows [Version 6.1.7601] Copyright (c) 2009 Microsoft Corporation. All rights reserved.

C:\Users\H.B>D:

D:\>cd D:\formation\_teledetection\TP1\Sen2Cor-02.08.00-win64

D:\formation\_teledetection\TP1\Sen2Cor-02.08.00-win64>

The L2A\_Process.bat is the command that will convert the L1C image to L2A. Make sure you have:

X

۸

Ξ

- 1. Input image: extracted S2B image « .SAFE »
- 2. **Output\_dir** : File where to save L2A the image.  $\rightarrow$  Create a folder called « S2\_L2A »
- 3. Optional setting "**resolution**": allows you to calibrate all the bands in the image to the same resolution (ex: 10 m)
- > Type the following command:

L2A\_Process.bat.....\S2B\_MSIL1C\_20200730T110619\_N0209\_R137\_T30UXV\_20200730T1225 56.SAFE --output\_dir ....\S2-L2A --tif --resolution 10

Make sure you modify this commands with the right input and output directories « input dir » « output\_dir » depending on your directory paths

Example :

L2A\_Process.bat D:\formation\_teledetection\TP1\S2-L1C\S2B\_MSIL1C\_20200730T110619\_N0209\_R137\_T30UXV\_20200730T122556.SAFE -output\_dir D:\formation\_teledetection\TP1\S2-L2A --tif --resolution 10

C:\Windows\system32\cmd.exe - L2A\_Process.bat D:\formation\_teledetection\TP1\S2-L1C\S2B\_M... Microsoft Windows [Uersion 6.1.7601]
Copyright (c) 2009 Microsoft Corporation. All rights reserved. C:\Users\H.B>D: D:\>cd formation\_teledetection D:\formation\_teledetection\TP1\CD Sen2Cor-02.08.00-win64 D:\formation\_teledetection\TP1\Sen2Cor-02.08.00-win64 D:\formation\_teledetection\TP1\Sen2Cor-02.08.00-win64 D:\

The calibration requires some time and enough memory (RAM) in order to succeed. Once completed, and L2A image will be produced in the directory "S2\_L2A". For a computer with 6GB of RAM, the calibration take around 13 min.

S2B\_MSIL2A\_20200730T110619\_N9999\_R137\_T30UXV\_20201115T143441.SAFE

#### 2. Download of S1 images

#### 2.1 Download via ESA's website

ESA is the only source of Sentinel products, including radar data (Sentinel-1). In this TP, we will download an image at level S1 and calibrate it to obtain the retro-diffusion coefficient  $\sigma^0$ .

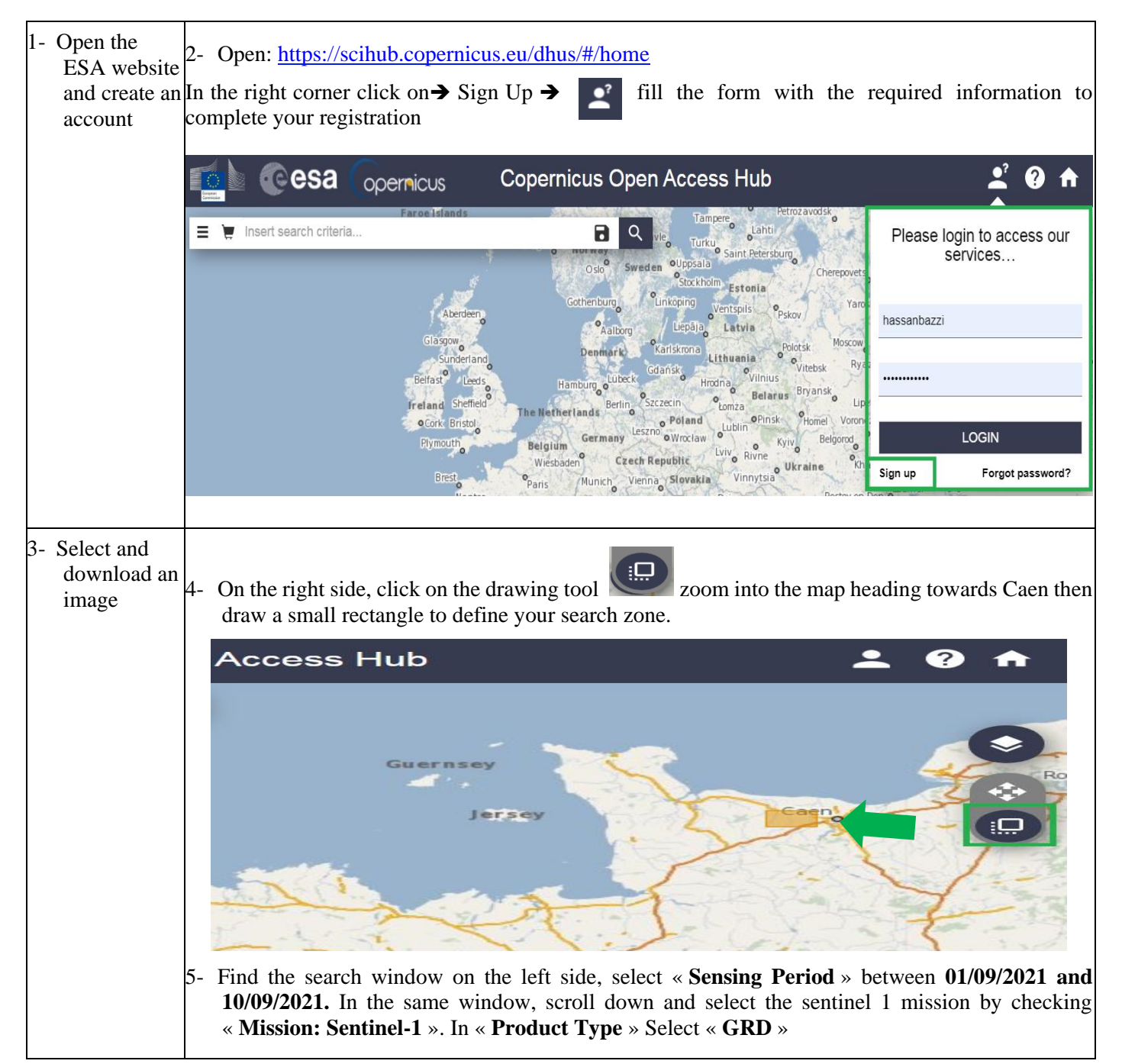

|              | E 📜 Insert search criteria                      |                              | 8                   | ٩   |
|--------------|-------------------------------------------------|------------------------------|---------------------|-----|
|              |                                                 |                              | <b>∡</b> * X        |     |
| _            | Advanced Search                                 |                              | Clear               | -   |
|              | » Sort By:                                      | » Order By:                  |                     |     |
|              | Ingestion Date 🗸                                | Descending                   | ~                   | N   |
|              | » Sensing period                                |                              |                     |     |
|              | 2021/09/01                                      | 2021/09/10                   | =                   |     |
|              | » Ingestion period                              |                              |                     |     |
|              |                                                 |                              |                     |     |
|              | Mission: Sentinel-1                             |                              |                     |     |
|              | U Mission, Sentinei-1                           |                              |                     |     |
|              | Satellite Platform                              | Product Type                 |                     |     |
|              | ~                                               | GRD                          | ~                   |     |
|              | Polarisation                                    | Sensor wode                  |                     |     |
|              | ~                                               |                              | ~                   |     |
|              | Relative Orbit Number (from 1 to 175)           |                              |                     |     |
|              |                                                 |                              |                     |     |
|              | Mission: Sentinel-2                             |                              |                     |     |
|              | Satellite Platform                              | Product Type                 | •                   |     |
|              |                                                 |                              |                     |     |
| 6- (         | Click on The launch the search                  |                              |                     |     |
| 7- 1         | When the result of the search appears find      | d the image                  | 70 04ADB0           | BE5 |
| 8_ 9         | « SIA_IVV_GRDII_ISD V _2021090711               | re \$1A)                     | / <b>/_</b> 04ADD0_ | DES |
| )- 1<br>)- 1 | <b>IW</b> : Acquisition mode: Interferometric V | Wide-swath                   |                     |     |
| 10-          | GRDH : Product type = Ground Range I            | Detected High resolution     |                     |     |
| 11-1         | <b>ISDV</b> : 1 = Processing level, SDV = pro   | oduct class is "standard"    |                     |     |
| 12-2         | 20210907T174912: Date and time at the           | beginning of the acquisition |                     |     |
| 13-2         | 20210907T174937 : Date and time at the          | e end of the acquisition     |                     |     |
|              | 039579: Absolut orbit number                    | *                            |                     |     |
| 14-          |                                                 |                              |                     |     |
| 14-0<br>15-0 | 04ADB0: mission data ID                         |                              |                     |     |

|     | Display 1 to 6 of 6 products.<br>Order By: Ingestion Date ↓                                                                                                    | ,                                                                                                    |
|-----|----------------------------------------------------------------------------------------------------|----------------------------------------------------------------------------------------------------|
|     | Request Done: ( footprint:"Intersects(POLYGON((-0.4<br>49.08664644315053,-0.49080192406779455<br>49.08664644315053,-0.49080192406779455<br>*********************************** | 8477487779352809<br>ng Date: 2021-09-10106:15:03.1932 &                                                     |
|     | S1A         SAR-C         S1A_IW_GRDH_1SDV_20210907T174912_2           Download         URL: https://scihub.copernicus.eu/dl           Mission:         Sentinel-1             | 20210907T174937_039579_04A 🗹<br>hus/odata/v1/Products('966115eb-ba4l<br>ng Date: 2021-09-07T17:49:12.667Z 🖇 |
|     | S1B         SAR-C         S1B_IW_GRDH_1SDV_20210906T175630_2           Download         URL: https://scihub.copernicus.eu/dl           Mission:         Sentinel-1             | 20210906T175655_028581_036 D                                                                                |
| 17- | Click on « <b>Download Product</b> » save it in a file called « S1                                                                                                    | _GRD »                                                                                                    |

### 2.2 Calibration of the S1 image

The calibration of the S1 image is a radiometric and geographic calibration that correct for the slope and for other geographic elements on the surface. For this calibration ESA created a program called "SNAP".

| 3- L | Launch<br>SNAP                         | A            | Import the image « .zip » dans SNAP<br>Menu principal → open product → Select the image S1 (.zip) that we downloaded in a folder<br>called « S1_GRD» (TP1\S1_GRD) |
|------|----------------------------------------|--------------|----------------------------------------------------------------------------------------------------|
|      |                                        |              | SNAP                                                                                                    |
|      |                                        |              | File Edit View Analysis Layer Vector Raster Optical Radar                                                                                                    |
|      |                                        |              | 🛥 🖥 🦻 🥙 📲 👢 👢 🗭 🔿 🕄                                                                                                    |
|      |                                        |              | Product Explorer × Pixel Info                                                                                                    |
| 4- C | Create a<br>processing<br>chain in the | $\checkmark$ | In the menu, click on to create a calibration graphic                                                                                                    |
| 2    | grap builder                           |              | In this graphic we will add two sections:                                                                                                    |
|      |                                        |              | • Radiometric calibration                                                                                                    |
|      |                                        |              | • Geographical calibration                                                                                                    |
|      |                                        |              | Add the function of radiometric calibration in the graph generator:                                                                                               |
|      |                                        |              | Clique Droit $\Rightarrow$ Add $\Rightarrow$ Radar $\Rightarrow$ Radiometric $\Rightarrow$ Calibration                                                            |

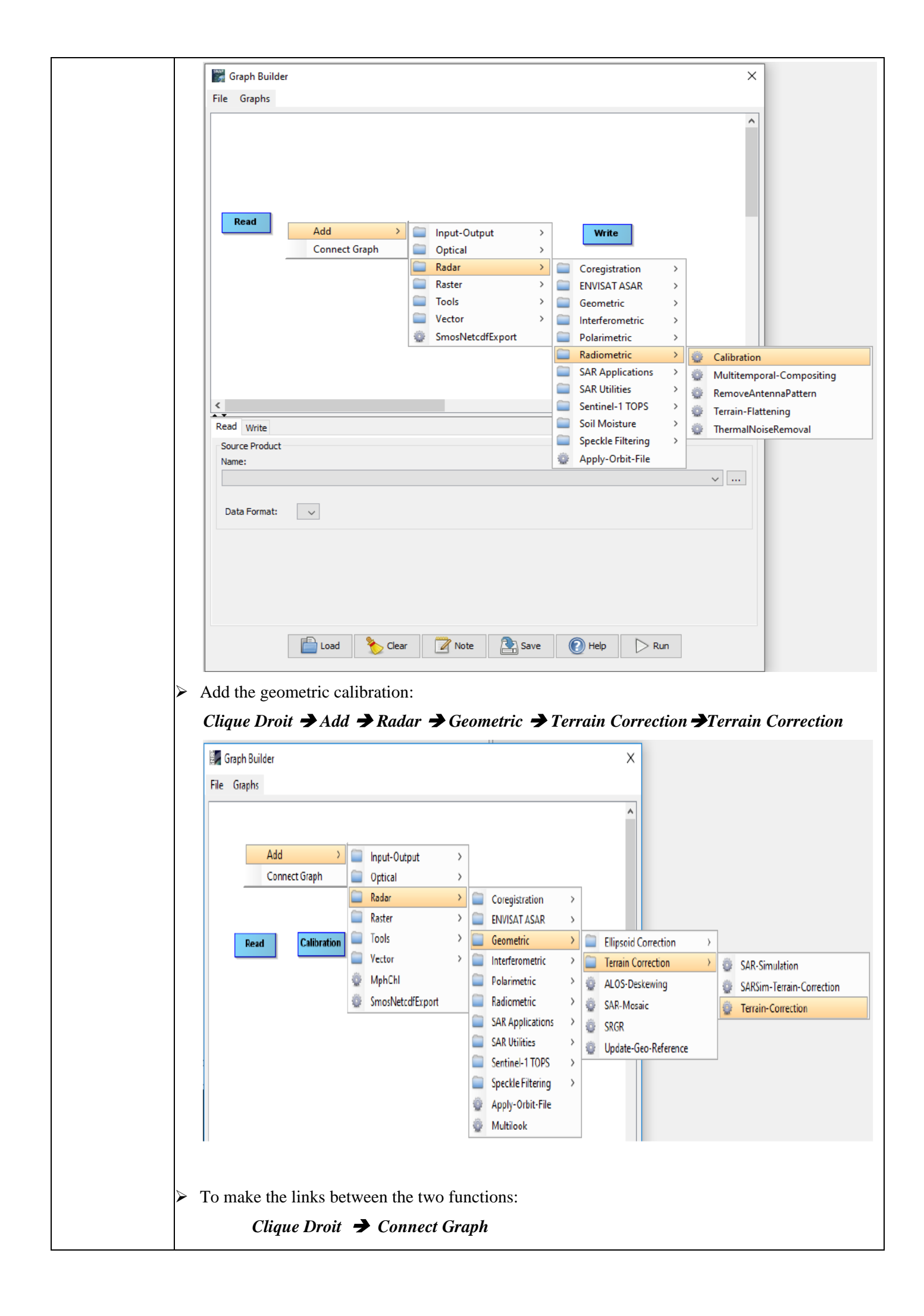

| Dans 1'     | onglet « Read », Select l'ima                                                                                                    | ge radar « .zip »                                                                                                    |
|-------------|----------------------------------------------------------------------------------------------------|----------------------------------------------------------------------------------------------------|
|             |                                                                                                    |                                                                                                    |
|             | Calibration                                                                                                    |                                                                                                    |
| Rea         | id Campration                                                                                                    | Terrain-Correction Write                                                                                                    |
| <           |                                                                                                    |                                                                                                    |
| Read Write  | Calibration Terrain-Correction                                                                                                    |                                                                                                    |
| Source Prod | uct                                                                                                    |                                                                                                    |
| Name:       | / GRDH 1SDV 20210907T174912 20210                                                                                                    | 0907T174937 039579 04ADB0 BE50                                                                                                    |
|             |                                                                                                    |                                                                                                    |
| Data Forma  | at: Any Format 🗸                                                                                                    |                                                                                                    |
|             |                                                                                                    |                                                                                                    |
| Dans 1      | e menu « Correction du terra                                                                                                    | uin », Select « Local Incidence Angle »                                                                                                    |
| <           |                                                                                                    |                                                                                                    |
| • •         |                                                                                                    |                                                                                                    |
| Read Wri    | te Calibration Terrain-Correction                                                                                                    |                                                                                                    |
| Read Wri    | te Calibration Terrain-Correction<br>Source Bands:                                                                                                    | Sigma0_VH<br>Sigma0_VV                                                                                                    |
| Read Wri    | te Calibration Terrain-Correction<br>Source Bands:<br>Digital Elevation Model:<br>DEM Resampling Method:<br>Image Resampling Method:<br>Source GR Pixel Spacings (az x rg):<br>Pixel Spacing (m):                                                                                                    | Sigma0_VH<br>Sigma0_VV<br>Sigma0_VV<br>SRTM 3Sec (Auto Download) ~<br>BILINEAR_INTERPOLATION ~<br>BILINEAR_INTERPOLATION ~<br>10.0(m) × 10.0(m)<br>10.0                                                                                                    |
| Read Wri    | te Calibration Terrain-Correction<br>Source Bands:<br>Digital Elevation Model:<br>DEM Resampling Method:<br>Image Resampling Method:<br>Source GR Pixel Spacings (az x rg):<br>Pixel Spacing (m):<br>Pixel Spacing (deg):                                                                                                    | Sigma0_VH<br>Sigma0_VV<br>Sigma0_VV<br>SRTM 3Sec (Auto Download)<br>SRTM 3Sec (Auto Download)<br>BILINEAR_INTERPOLATION<br>BILINEAR_INTERPOLATION<br>10.0(m) × 10.0(m)<br>10.0<br>8.983152841195215E-5                                                                                                    |
| Read Wri    | te Calibration Terrain-Correction<br>Source Bands:<br>Digital Elevation Model:<br>DEM Resampling Method:<br>Image Resampling Method:<br>Source GR Pixel Spacings (az x rg):<br>Pixel Spacing (m):<br>Pixel Spacing (deg):<br>Map Projection:                                                                                                    | Sigma0_VH<br>Sigma0_VV<br>Sigma0_VV<br>SRTM 3Sec (Auto Download) ~<br>BILINEAR_INTERPOLATION ~<br>BILINEAR_INTERPOLATION ~<br>10.0(m) x 10.0(m)<br>10.0<br>8.983152841195215E-5<br>WGS84(DD)                                                                                                    |
| Read Wri    | te Calibration Terrain-Correction<br>Source Bands:<br>Digital Elevation Model:<br>DEM Resampling Method:<br>Image Resampling Method:<br>Source GR Pixel Spacings (az x rg):<br>Pixel Spacing (m):<br>Pixel Spacing (deg):<br>Map Projection:                                                                                                    | Sigma0_VH<br>Sigma0_VV<br>Sigma0_VV<br>SRTM 3Sec (Auto Download)<br>SRTM 3Sec (Auto Download)<br>BILINEAR_INTERPOLATION<br>BILINEAR_INTERPOLATION<br>I0.0(m) × 10.0(m)<br>10.0<br>8.983152841195215E-5<br>WGS84(DD)<br>Output complex data                                                                             |
| Read Wri    | te Calibration Terrain-Correction<br>Source Bands:<br>Digital Elevation Model:<br>DEM Resampling Method:<br>Image Resampling Method:<br>Source GR Pixel Spacings (az x rg):<br>Pixel Spacing (m):<br>Pixel Spacing (deg):<br>Map Projection:                                                                                                    | Sigma0_VH<br>Sigma0_VV<br>Sigma0_VV<br>SRTM 3Sec (Auto Download) ~<br>BILINEAR_INTERPOLATION ~<br>BILINEAR_INTERPOLATION ~<br>10.0(m) x 10.0(m)<br>10.0<br>8.983152841195215E-5<br>WGS84(DD)<br>Output complex data                                                                                                    |
| Read Wri    | te Calibration Terrain-Correction<br>Source Bands:<br>Digital Elevation Model:<br>DEM Resampling Method:<br>Image Resampling Method:<br>Source GR Pixel Spacings (az x rg):<br>Pixel Spacing (m):<br>Pixel Spacing (deg):<br>Map Projection:<br>Map Projection:<br>Map Analysis (deg):<br>Map Projection:<br>Selected source band                                   | Sigma0_VH<br>Sigma0_VV<br>Sigma0_VV<br>SRTM 3Sec (Auto Download)<br>SRTM 3Sec (Auto Download)<br>BILINEAR_INTERPOLATION<br>BILINEAR_INTERPOLATION<br>BILINEAR_INTERPOLATION<br>10.0(m) × 10.0(m)<br>10.0<br>8.983152841195215E-5<br>WGS84(DD)<br>Output complex data                                                   |
| Read Wri    | te Calibration Terrain-Correction<br>Source Bands:<br>Digital Elevation Model:<br>DEM Resampling Method:<br>Image Resampling Method:<br>Source GR Pixel Spacings (az x rg):<br>Pixel Spacing (m):<br>Pixel Spacing (deg):<br>Map Projection:<br>Mask out areas without elevation<br>Output bands for:<br>Selected source band [<br>Incidence angle from ellipsoid [ | Sigma0_VH<br>Sigma0_VV Sigma0_VV Sigma0_VV SRTM 3Sec (Auto Download)  SRTM 3Sec (Auto Download)  BILINEAR_INTERPOLATION  BILINEAR_INTERPOLATION  ID.0(m)  10.0(m)  10.0(m) 10.0 8.983152841195215E-5 WGS84(DD) DEM Latitude & Longitude DEM Latitude & Longitude Local incidence angle Projected local incidence angle |